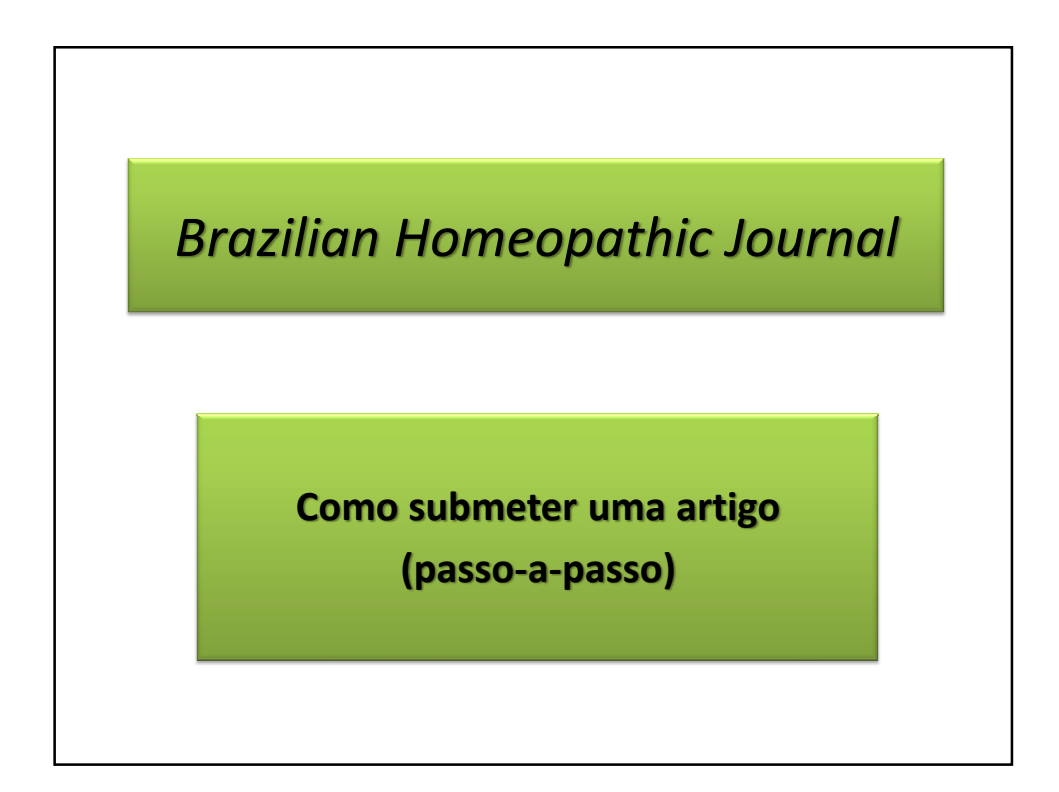

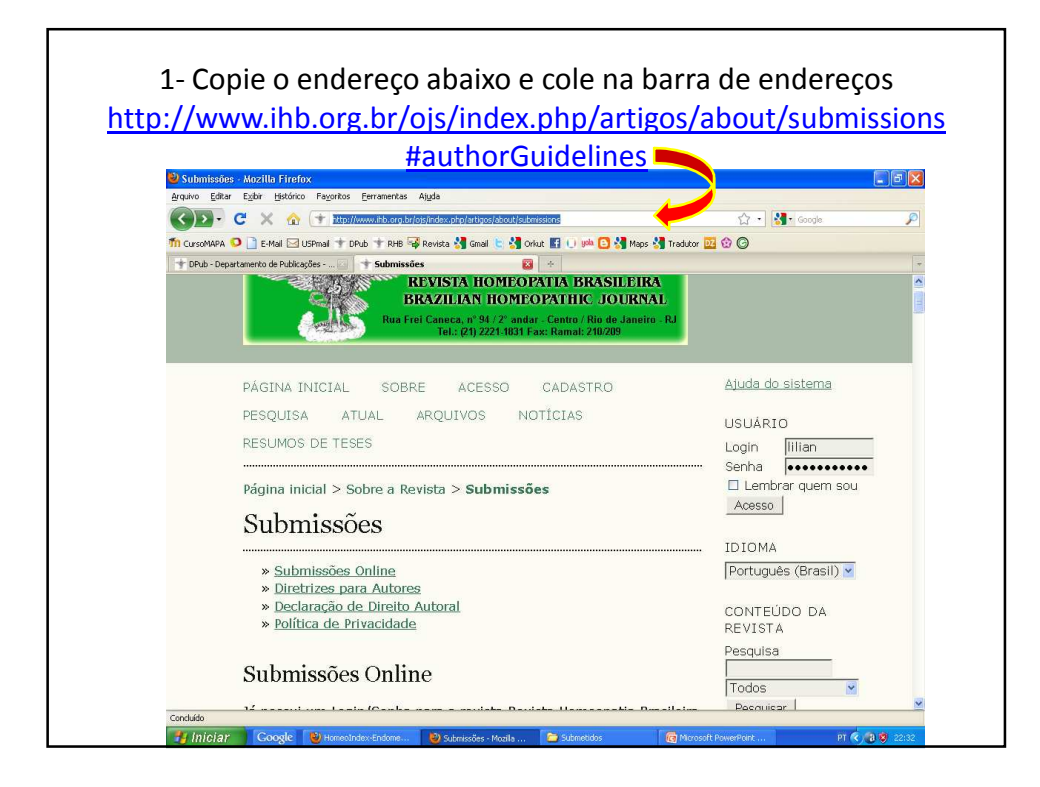

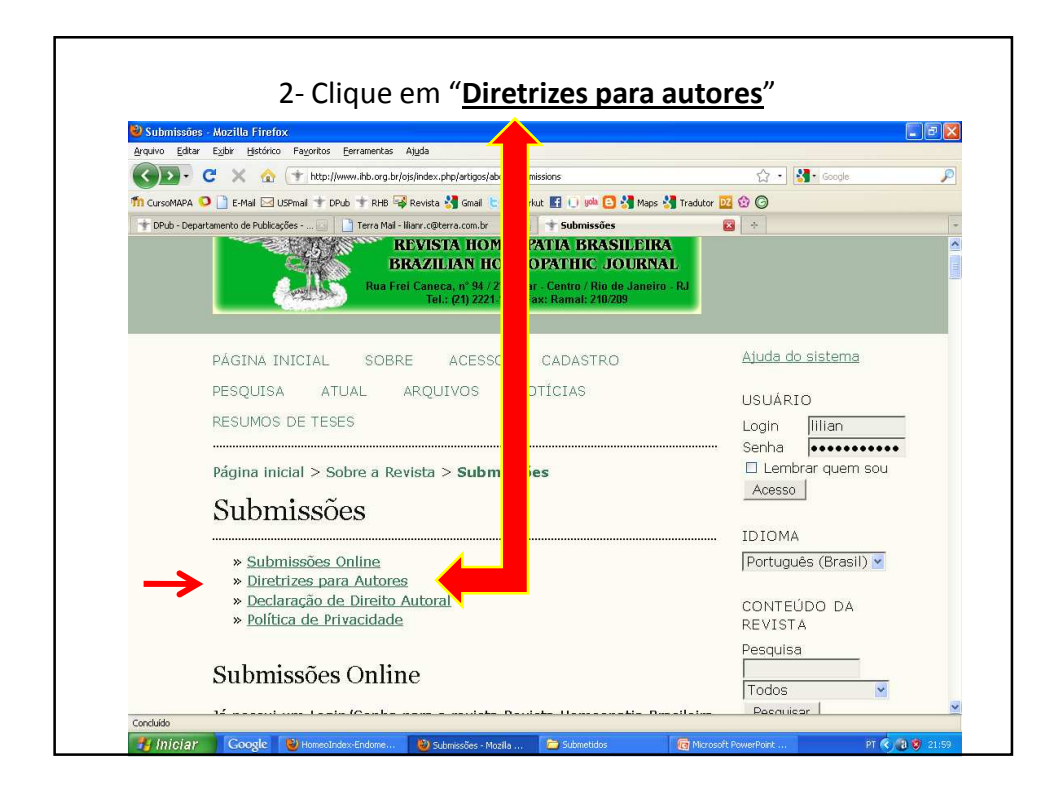

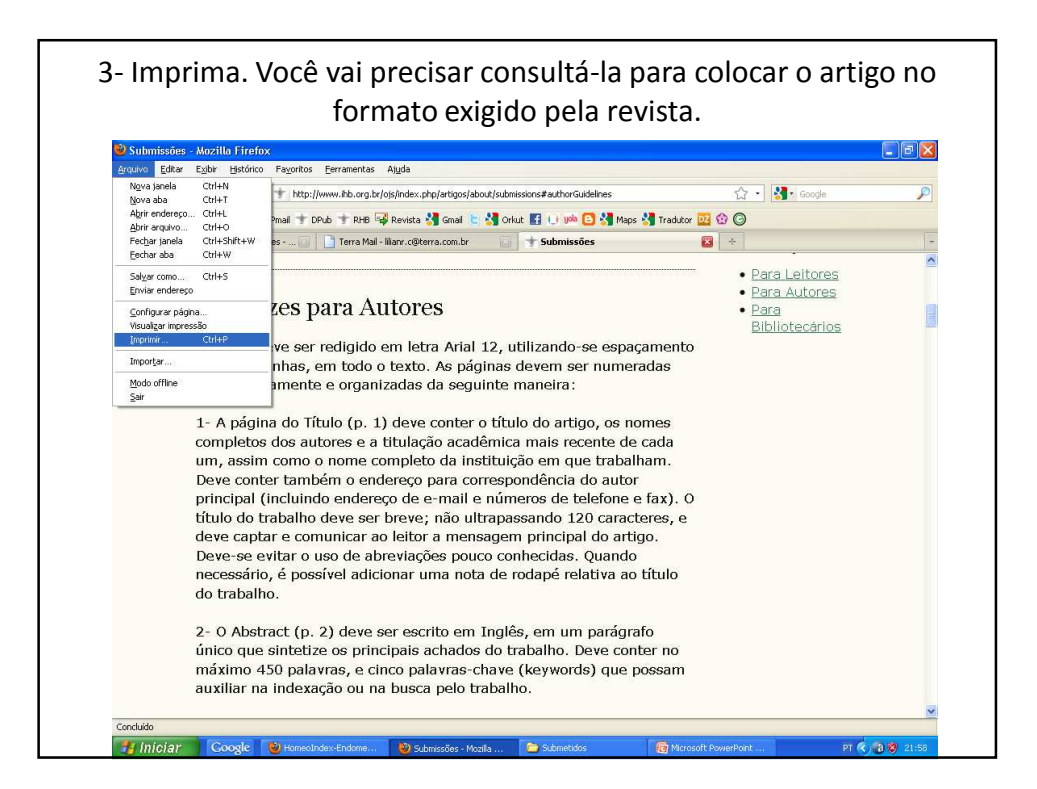

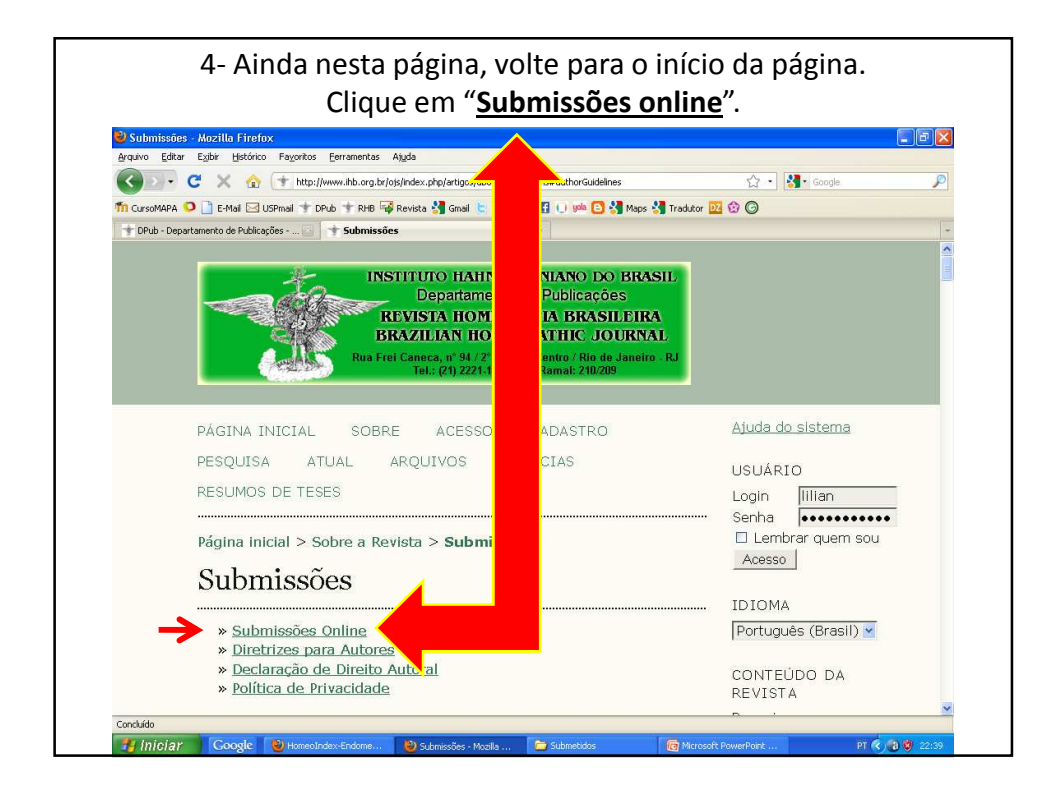

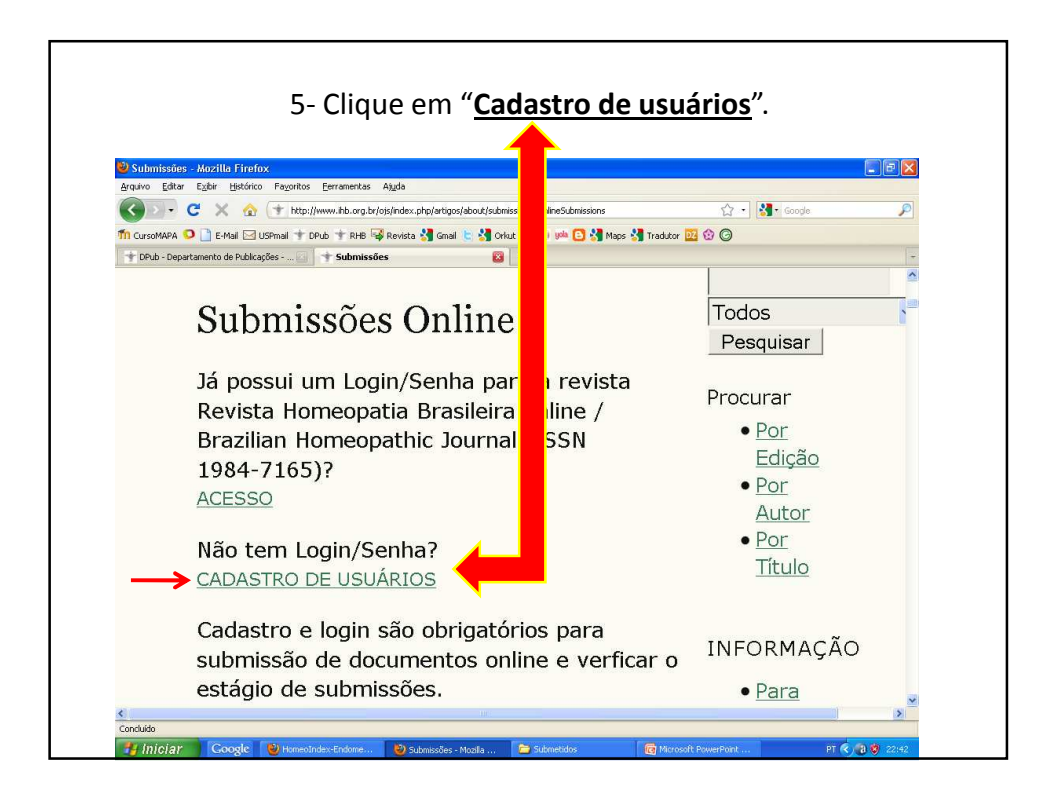

| 6- Preencha toda a ficha. Ao final, marque a opção " <u>A</u> clique em " <b>Cadastrar</b> ".                                                                                                    | <u>utor</u> " e |
|----------------------------------------------------------------------------------------------------|-----------------|
| enque en <u>euadotrar</u> :                                                                                                    |                 |
| nor - Mozilla Firefox                                                                                                    |                 |
| 🗘 🕞 C X 🏠 🕆 http://www.hb.arg.kr/ojs/index.php/artigos/user/register 🏠 - 🚮 - 🤇                                                                                                    | , p             |
| 🎢 CursoMAPA 🜻 📄 E-Mail 🖂 USPmail 🛨 DPub 🕆 RHB 💱 Revista 🔏 Gnail 🐑 🐇 Orlut 🔢 🕕 🚧 Aps 🐇 Tradutor 🔯 😳 🎯                                                                                                    |                 |
| + DPub - Departamento de Publicações                                                                                                    | -               |
| Fone                                                                                                    |                 |
| Fax                                                                                                    |                 |
| Endereço<br>postal                                                                                                    |                 |
| Resumo da<br>Biografia<br>(Ex.:<br>departmento<br>e área)                                                                                                    |                 |
| Cadastrar<br>como Eleitor: Notificado via e-mail da publicação de nova<br>edição da revista.<br>Naturo: Pode submeter à revista.<br>Avaliador: Disponível para realizar avaliação dos<br>pares das submissões a esta revista. Identifique a área<br>de avaliação (áreas de interesses e metodologias de<br>pesquisa). |                 |
| Cadastrar Cancelar<br>* Indica campo obrigatório                                                                                                    | ~               |
| Concluido                                                                                                    |                 |
| 🚮 Iniciar Google 🕲 HomeoInders-Endome 🔮 Cadastrar - Mozila Fir 🗁 Submetidos 🛛 🔞 Microsoft PowerPont                                                                                                    | PT 🔇 🔞 🦁 22:49  |

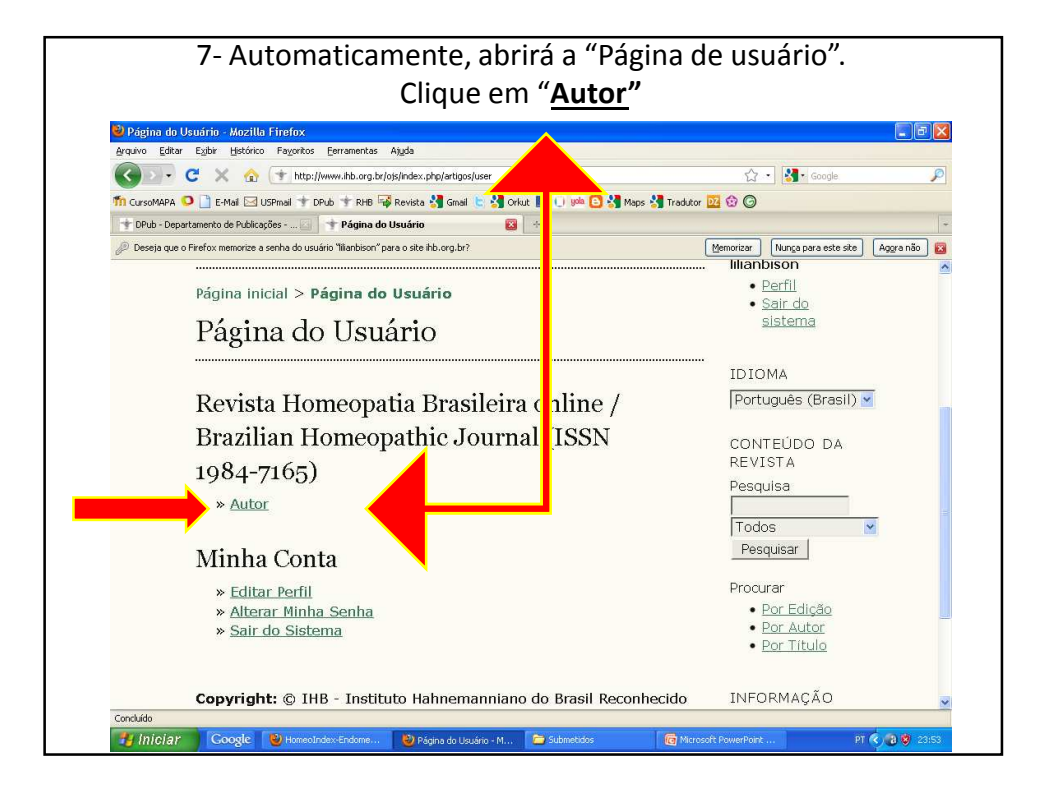

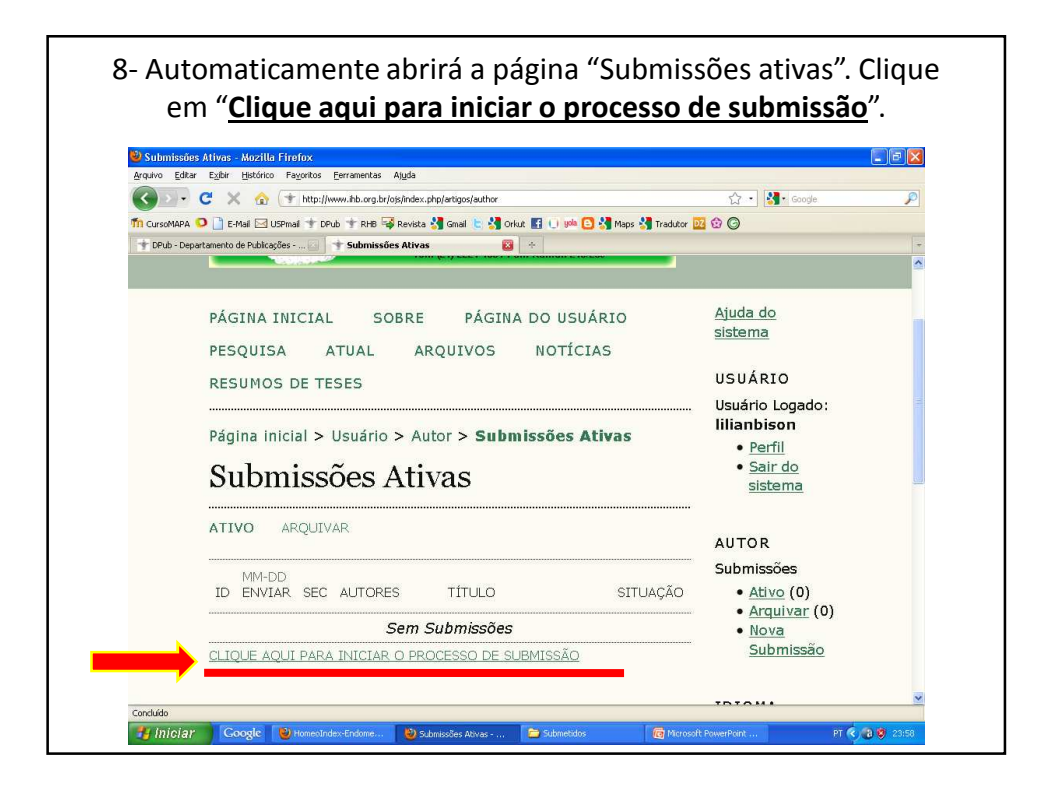

|                             | tinai,                                                                                                    | clique em " <u>Salva</u>                                        | <u>ir e continu</u>       | <u>ar</u> ".            |
|-----------------------------|----------------------------------------------------------------------------------------------------|-----------------------------------------------------------------|---------------------------|-------------------------|
| DBS: Se o                   | artigo tive                                                                                                    | er mais de um au                                                | tor, clique e             | em " <u>Incluir aut</u> |
| Passo 2. M<br>Arquivo Edita | letadados da Submissão (Indexa<br>r Exibir Histórico Fayoritos Ea                                                                      | ação) - Mozilla Firefox<br>momentas Ajuda                       |                           |                         |
|                             | C × 🏠 (+ http://www                                                                                                    | w.ihb.org.br/ojs/index.php/artigos/author/submit/2?articleId=35 | ☆ ·                       | Google 🔎                |
| TT CursoMAPA                | artamento de Publicações 🔄 📑                                                                                                    | T RHB ''@' Revista 🛐 Gnal 🗧 🍏 Oriut 🔝 🕕 🦗                       | 🔄 🖏 Maps 😋 Tradutor 📴 😏 🌍 |                         |
|                             | E-mail*  iiii                                                                                                    | anbison@terra.com.br                                            |                           | 0                       |
|                             |                                                                                                    |                                                                 |                           |                         |
| MPORTANT                    | <u>E: A ordem do</u>                                                                                                    | os autores nesta ficha                                          | determinará a o           | ordem dos autores i     |
|                             |                                                                                                    | artigo.                                                         |                           |                         |
|                             |                                                                                                    |                                                                 |                           |                         |
|                             | Biografia                                                                                                    |                                                                 |                           |                         |
|                             | Biografia<br>(Ex.:<br>departmento                                                                                                    |                                                                 |                           |                         |
|                             | Biografia<br>(Ex.:<br>departmento<br>e área)                                                                                           |                                                                 |                           |                         |
|                             | Biografia<br>(Ex.:<br>departmento<br>e área)<br>Incluir Autor                                                                          |                                                                 |                           | ł                       |
|                             | Biografia<br>(Ex.:<br>departmento<br>e área)                                                                                           |                                                                 |                           |                         |
|                             | Biografia<br>(Ex.:<br>departmento<br>e área)<br>Incluir Autor                                                                          | NIMO                                                            |                           |                         |
|                             | Biografia<br>(Ex.:<br>departmento<br>e área)<br>Incluir Autor<br>Título e Res                                                          | sumo                                                            |                           | _                       |
|                             | Biografia<br>(Ex.:<br>departmento<br>e área)<br>Incluir Autor<br>Título e Ress<br>Título*                                              | sumo                                                            |                           | _                       |
|                             | Biografia<br>(Ex.:<br>departmento<br>e área)<br>Incluir Autor<br>Título e Res<br>Título *<br>Título *<br>Título (English)              | sumo                                                            |                           |                         |
|                             | Biografia<br>(Ex.:<br>departmento<br>e área)<br>Incluir Autor<br>TÍtulo e Res<br>Título *<br>Título *<br>Título<br>(English)<br>Resumo | sumo                                                            |                           |                         |

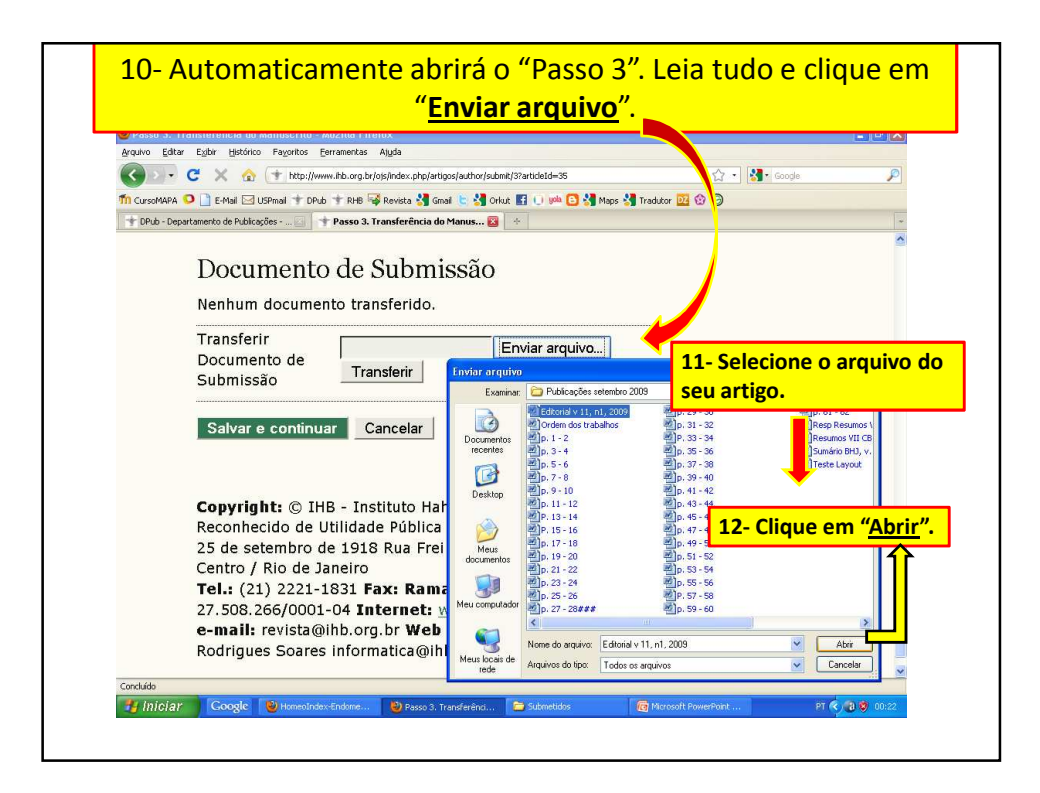

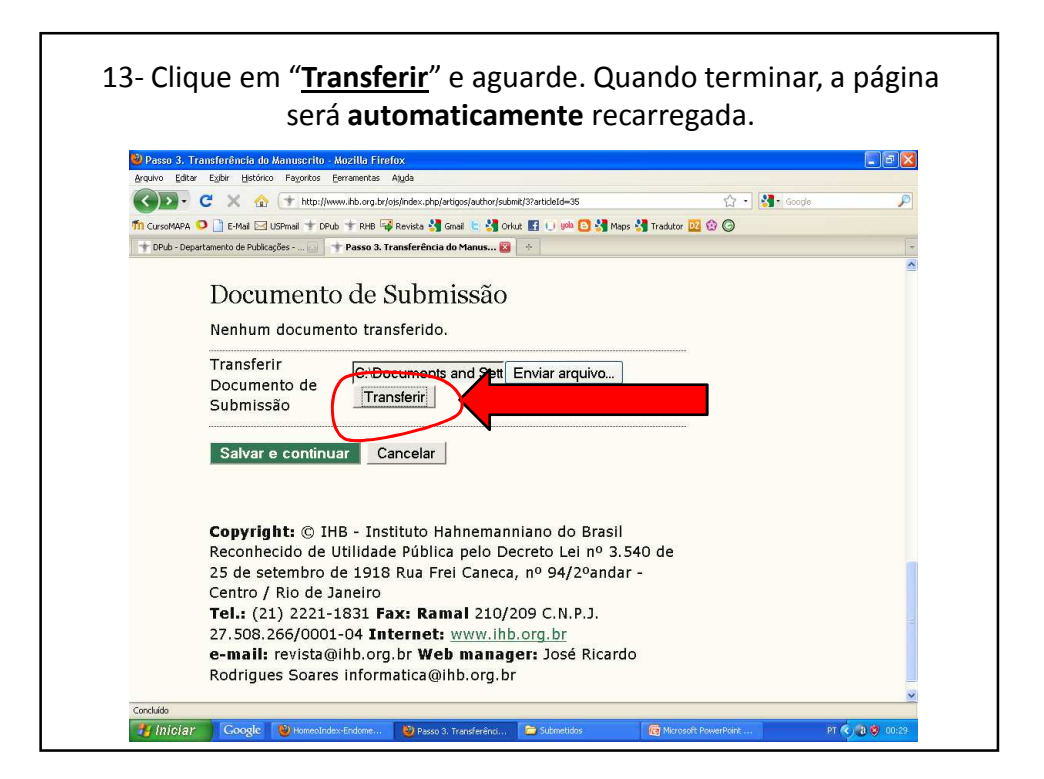

| Passo 3. Transferência do Mar<br>Arquivo Editar Esibir Histórico A                                              | nuscrito - Mozilla Firefox<br>Favoritos - Ferramentas - Ajuda              |   |
|----------------------------------------------------------------------------------------------------|----------------------------------------------------------------------------|---|
| C. X 🗄 🖸                                                                                                    | thttp://www.hb.org.br/ois/index.php/artigos/author/saveSubmit/3            | p |
| 🖞 CursoMAPA 🧿 📄 E-Mail 🖂 USPr                                                                                   | nal 🛨 DPub 🛨 RHB 🚳 Revista 🔩 Ginal 🐑 🔩 Orkut 🛐 🕕 🕬 🖸 🖓 ye 🔩 Tradutor 😡 😥 🌀 |   |
| TOPub - Departamento de Publicações                                                                             | s 🔄 📌 Passo 3. Transferência do Manus 🔯 🐳                                  | - |
|                                                                                                    |                                                                            | - |
| Docum                                                                                                    | iento de Submissão                                                         |   |
| Nome do                                                                                                    | 35-139-2-SM doc                                                            |   |
| documento                                                                                                    | )                                                                          |   |
| Nome                                                                                                    | Editorial v 11, n1, 2009.doc                                               |   |
| original do                                                                                                    |                                                                            |   |
| Documente                                                                                                    | o la la la la la la la la la la la la la                                   |   |
| Tamanho o                                                                                                    | do 109KB                                                                   |   |
| Documente                                                                                                    | 0                                                                          |   |
| Data de                                                                                                    | 2009-10-01 12:31 AM                                                        |   |
| transferen                                                                                                    |                                                                            |   |
| Substituir                                                                                                    | Enviar arquivo                                                             |   |
| Documento                                                                                                    | o de Transferir                                                            |   |
| Submissac                                                                                                    | , / /                                                                      |   |
| Long to the second second second second second second second second second second second second second second s |                                                                            |   |
| Salvare d                                                                                                    |                                                                            | 8 |

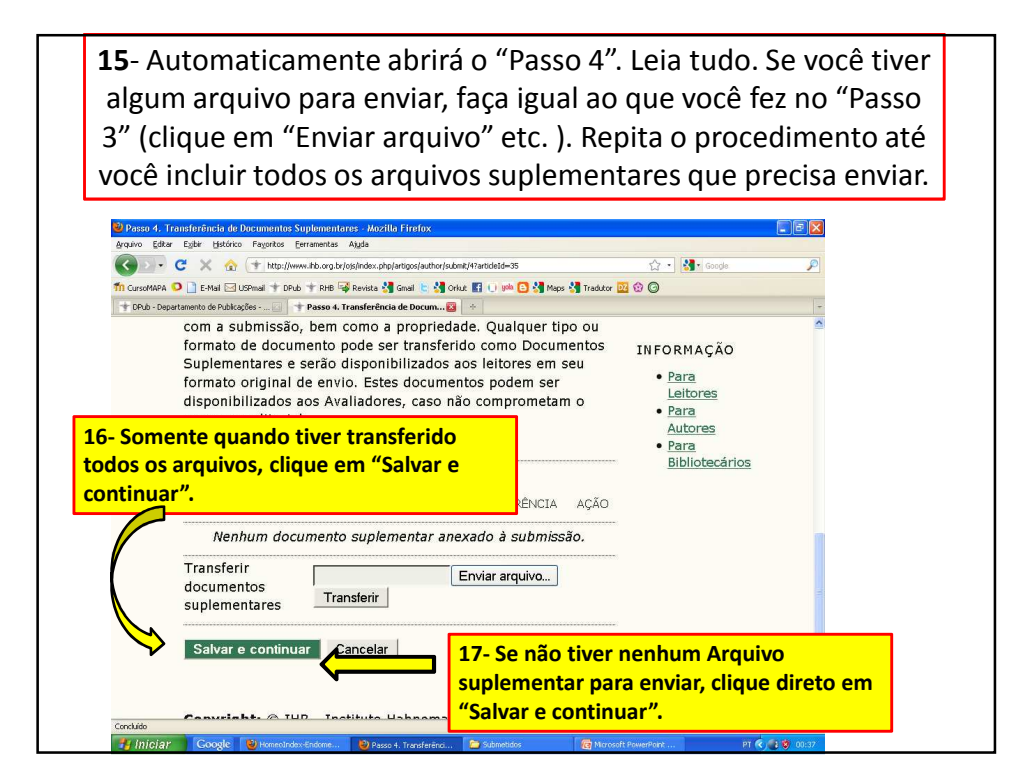

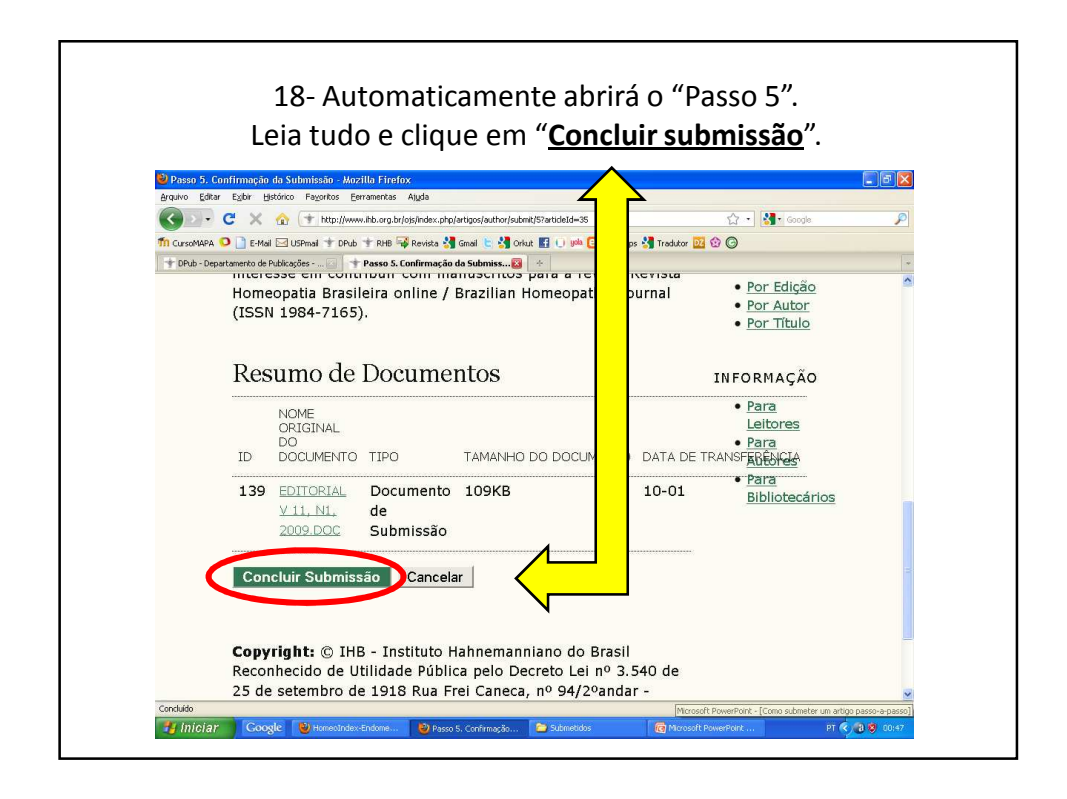

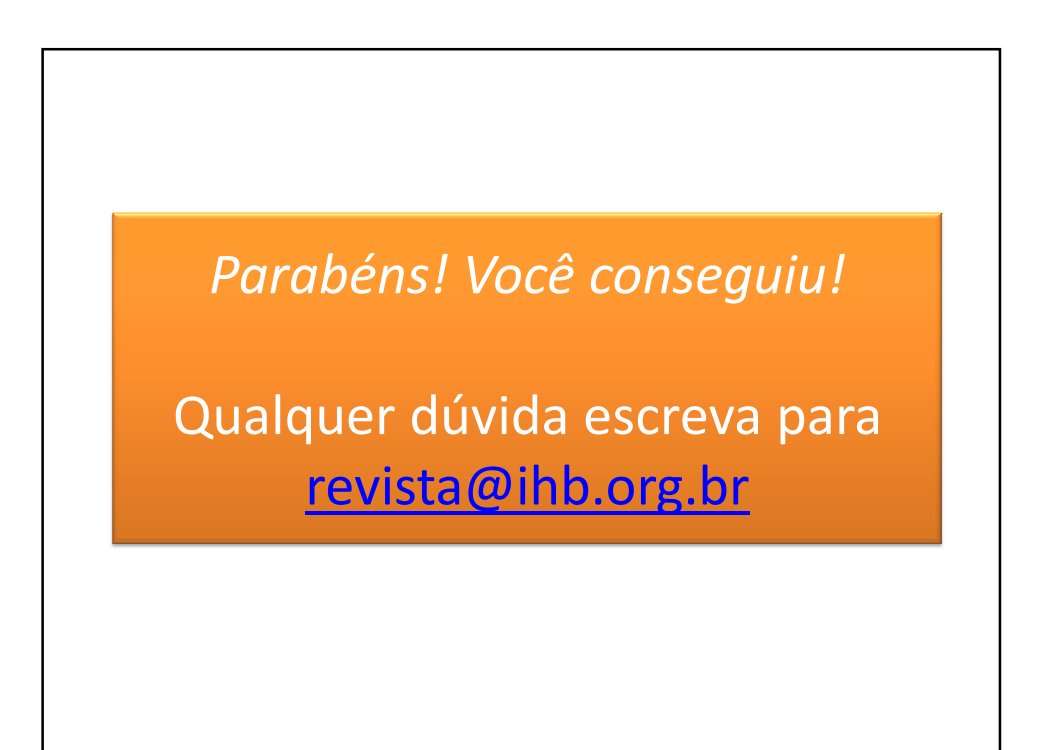